## Noms des joueurs du tournoi

Vous définissez ici la manière dont les joueurs sont représentés dans les listes de tournois. Vous trouverez cette fonction sous *Einstellungen/Programmeinstellungen/Turnier-Spieler-Namen*:

| Spielern           | amen in Turnierlisten                                                        | ? ×               |
|--------------------|------------------------------------------------------------------------------|-------------------|
| Bestimm<br>aussehe | <b>√</b> <u>о</u> к                                                          |                   |
| 1 Lyp:             | Ohne Titel 💌                                                                 | × <u>A</u> bbruch |
| 2 Clubnan          | ne bei Mitgliedern:                                                          |                   |
|                    | Bei Mitgliedern immer diesen Namen:     Spezieller Clubname: GC Sonnenschein |                   |
| 3 Nur beir         | n Extra-Format:                                                              |                   |
| Name:              | <nachname, vorname=""></nachname,>                                           |                   |
| <u>C</u> lub:      | <club></club>                                                                |                   |
|                    |                                                                              |                   |

- 1. Choisissez parmi **Type**, si le nom doit être affiché "par défaut" "avec titre", "sans titre" ou dans un "format extra".
- 2. Sous Nom du club pour les membres vous pouvez choisir les options suivantes :

| Spielerna           | men in Turnierlisten                                    | ? ×                 |
|---------------------|---------------------------------------------------------|---------------------|
| Bestimm<br>ausseher | en Sie, wie der Spielername in Turnierlisten<br>1 soll: | <b>∨</b> <u>о</u> к |
| <u>T</u> yp:        | Ohne Titel 💌                                            | X Abbruch           |
| Clubnam             | e bei Mitgliedern:                                      |                     |
|                     | Eingetragenen Club auch bei Mitgliedern -               |                     |
|                     | Eingetragenen Club auch bei Mitgliedern                 |                     |
| Nucheir             | Bei Mitgliedern immer diesen Namen:                     |                     |
| Name:               | Bei Heimat-Mitgliedern immer diesen Namen:              |                     |
| <u>C</u> lub:       | <club></club>                                           |                     |

"Club inscrit également pour les membres" → Dans ce cas, le nom du club déposé est imprimé pour les membres dans la liste de départ et de résultats. Sinon, le champ resterait vide. "Toujours ce nom pour les membres" → Si le nom de votre club est très long, par ex. club de golf sur la colline de Sonnenburg dans le haut pays, il sera tronqué dans les listes. Vous pouvez l'abréger de manière appropriée : GC Sonnenburger Berg. Vous inscrivez ce nom dans le champ **Nom spécial du club** dans ce champ. "Chez les membres du club d'origine ce nom"  $\rightarrow$  lci, le nom spécial n'est inscrit que chez les membres du club d'origine, pour les autres membres, les clubs gérant le pedigree sont déposés.

 Si vous aviez choisi sous *Type* vous pourriez choisir ici un "format extra". *Nom* et *Club* à remplir séparément.

## Liste de résultats avec appartenance individuelle à un groupe

Il n'est pas possible de créer une mise en page individuelle pour les listes de résultats d'un tournoi, il est toutefois possible d'imprimer un champ individuel au lieu du Club d'affiliation, par ex, une liste de résultats avec l'appartenance individuelle des joueurs à un groupe, comme par exemple "groupe sportif d'entreprise". Il s'agit ici d'imprimer ces groupes de sport d'entreprise sur la liste de résultats.

Cela peut être résolu comme suit : Le groupe sportif d'entreprise devrait être enregistré dans le champ Entreprise/Hôtel pour les joueurs concernés (enregistrement de données personnelles - 2e adresse).

Ensuite, vous pouvez influencer l'impression des listes de résultats et des listes de départ ici : **Paramètres/Paramètres du programme/Paramètres généraux/Compétitions/Détails** 

| 5pielern                                                              | amen in Turnierlisten                                                                      | l de la companya de la companya de la companya de la companya de la companya de la companya de la companya de l |  |                     | ?   | $\times$ |
|-----------------------------------------------------------------------|--------------------------------------------------------------------------------------------|----------------------------------------------------------------------------------------------------|--|---------------------|-----|----------|
| Bestimmen Sie, wie der Spielername in Turnierlisten<br>aussehen soll: |                                                                                            |                                                                                                    |  | <b>√</b> <u>о</u> к |     |          |
| Iyp: Extra-Format                                                     |                                                                                            |                                                                                                    |  | X <u>A</u> bbru     | ich |          |
| Clubnar                                                               | ne bei Mitgliedern:                                                                        |                                                                                                    |  |                     |     |          |
|                                                                       | Bei Mitgliedern immer diesen Namen:                                                        |                                                                                                    |  |                     |     |          |
|                                                                       | Spezieller Clubname:                                                                       | GC Sonnenschein                                                                                                 |  |                     |     |          |
| Nur beir                                                              | m Extra-Format:                                                                            |                                                                                                    |  |                     |     |          |
| <u>N</u> ame:                                                         | <nachname, td="" vorname<=""><td>&gt;</td><td></td><td></td><td></td><td></td></nachname,> | >                                                                                                    |  |                     |     |          |
| <u>C</u> lub:                                                         | <firma></firma>                                                                            |                                                                                                    |  |                     |     |          |
|                                                                       |                                                                                            |                                                                                                    |  |                     |     |          |

Modifier pour **Type : Format extra** le champ. Supprimez le champ <CLUB> et le remplacer par <FIRMA>.

Les informations enregistrées dans le champ Société/hôtel des participants au tournoi sont maintenant imprimées sur les listes de résultats. Il faut penser à modifier ce paramètre après le tournoi, afin que le nom de l'entreprise ne soit pas modifié lors des prochains tournois. <u>Club</u> soit à nouveau imprimé.

Par analogie, on peut également utiliser d'autres champs, comme par ex. <ORT> etc.